# **Procedure to Refund / Transfer BFL Funds for UC**

Step-1: Login to BFL portal using credentials for your office.

On update UC the following screen shall appear

|         |          | Ministry of Micro, Small and Medium Enterprise                          |                                          | Khadi In |
|---------|----------|-------------------------------------------------------------------------|------------------------------------------|----------|
| Backwar | d        | & Forward Linkages                                                      | under PME                                | GP (B&F) |
| HOME    | UPDATE P | ERFORMANCE FO REPORT PHYSICAL VERIFICATION ONLINE EDP PAYMENT ONLINE UC | FUND DETAILS USER MANUAL CHANGE PASSWORD | LOGOUT   |
| 2022-23 |          | Himachal Pradesh                                                        | HIMACHAL PRADESH                         | Nort     |
|         |          | Office Name: Himachal Pradesh                                           |                                          |          |
|         | (1)      | Opening Balance as on 01.04.2022                                        | 3460760                                  |          |
|         | (2)      | Interest Earned During The Year                                         | Enter Interest Earned in Rs.             |          |
|         | (3)      | Grant Received From H.O                                                 | 7651000                                  | J        |
|         | (4)      | Grant Received From ZO/SO/DO                                            | Grant Received From ZO/SO/DO             |          |
|         |          | Total Grant Received (3+4)                                              | Total Grant Received (3+4)               | J        |
|         | (5)      | Total Availble Funds                                                    | 11111760                                 |          |
|         | (6)      | Refunded to HO                                                          | Refunded to HO                           | J        |
|         | (7)      | Transfered to Z0/S0/D0                                                  | Transfered to ZO/SO/DO                   |          |
|         |          | Total Refund/Transfer (6+7)                                             | Total Refund/Transfer (6+7)              |          |
|         | (8)      | Earned interest transferred to HO during the Year                       | Enter Int. Refunded to HO in Rs.         |          |
|         | (9)      | Expenditure incurred during the Year                                    | 8085889                                  |          |

Note:

- only S. No. 2 and 8 i.e interest details can be updated here.
- Opening balance is the closing balance as per the previous year's UC submitted by your office.
- Grant received from HO is updated by the Dte. of PMEGP
- Grant received from ZO/SO/DO is to be updated by the concerned office that has transferred funds to your office. If not reflected, kindly request the remitting office to update the same as per steps below.
- Expenditure is automatically updated on booking under various activities by your office.
- Other fields are auto calculated.

## Step-2: Click on fund details

|                                                                                                    |                                                                                                    | Ministry of Micro, Small and M                                                          | sdium Enterprises,  | Khadi Ind     |  |
|----------------------------------------------------------------------------------------------------|----------------------------------------------------------------------------------------------------|-----------------------------------------------------------------------------------------|---------------------|---------------|--|
| Backwar                                                                                                    | d & Forw                                                                                                    | ard Linka                                                                               | iges under PM       | EGP (B&F)     |  |
| HOME UPDATE PERFORMANCE FO REPORT PHYSICAL VERFICATION ONLINE EDP PAYMENT ONLINE UC FUND DETALS USER MANUAL CHANCE PASSWORD LOGOUT   2022-23 Himadual Pradesh Himadual Pradesh MIMACHAL PRADESH North                                                                                                    |                                                                                                    |                                                                                         |                     |               |  |
| UC for the year 2022-23                                                                                                    |                                                                                                    |                                                                                         |                     |               |  |
| Himachal Pradesh                                                                                                    | Update UC                                                                                                    | Generate UC                                                                             | View C Delete       | Forward To HO |  |
| Step 1 Update dtails of interest earned during the   Update dtails of interest earned during the Step 2 Generate UC   Cenerate UC & Worly the details as per acc Step 2 Update UC   Update digred & stamped UC. Check the det Update digred & stamped UC. Check the det   Step 2 digred at the updated UC to IIO. Forward the updated UC to IIO. | year and interest remittance to HO. All other de<br>uunt statement. In case of difference, kindly upda<br>alls under view. | talls are auto populated based on details in "Updat<br>ate in "Update Performance" Tab. | › Performance* Tab. |               |  |

Step 3: Click Add New on the window shown below

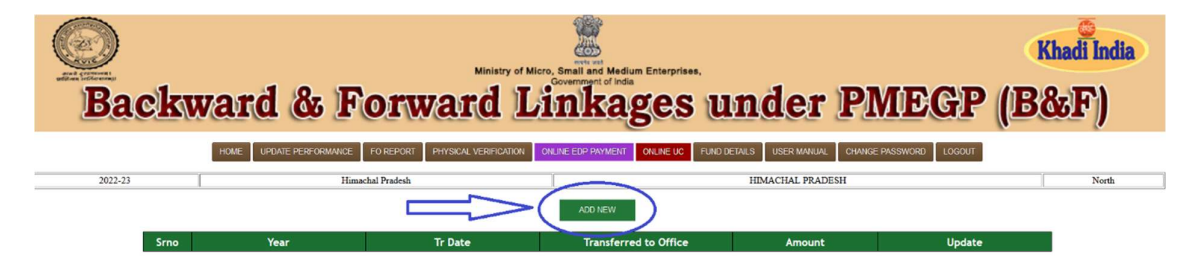

Step 4: A window shall pop-up as below

|                |                        |                                    |       | Khadi India          |
|----------------|------------------------|------------------------------------|-------|----------------------|
| and conservat  | 🍯 Mozilla Firefox      |                                    | - 0   | ×                    |
| Backward &     | │                      | portal/bnf_202223/releaasertfo.jsp | 67% 🛣 | <b>EGP (B&amp;F)</b> |
|                | Himachal Pradesh HIMAC | HAL PRADESH                        | North |                      |
| HOME UPDATE PE | B.F.LINK               | AGES FUND TRANSFER                 |       | WORD LOGOUT          |
|                | Year                   | 2022-23                            |       |                      |
| 2022-23        | Transaction Date       | Transaction Date                   |       | North                |
|                | Transaction Amount     | Transaction Amount                 |       |                      |
|                | Transaction Details    | Transaction Details                |       |                      |
| Srno Year      | Transfer from Office   | Himachal Pradesh                   |       | Update               |
|                | Transfer To Office     | Select Office                      |       |                      |
|                | Reference No           | Lakshadweep                        |       |                      |
|                | Date                   | Puducherry<br>TN-Madural,DO        |       |                      |
|                | From Account No        | Tami Nadu                          |       |                      |
|                | To Account No.         | Telangana                          |       |                      |
|                |                        | UT: Dadra Nagar Haves              |       |                      |
|                | Remarks if any         | Gos                                |       |                      |
|                |                        | Gujarat                            |       |                      |
|                |                        | Maharashtra                        |       |                      |
|                |                        | Meharastra,HagpucDO                |       |                      |
|                |                        | HO Central Office Mumbai           |       |                      |
|                |                        | Locarn                             |       |                      |
|                |                        |                                    |       |                      |

**Step 5:** Enter all the details and save. The refund shall be visible in the Update UC Now.

- This is applicable for Refund to HO as well as transfer to ZO/SO/DO form your office.
- If your office has received finds form other ZO/SO/DO, then the funds shall be reflected in grant received form ZO/SO/DO in your login only when the other office has transferred funds in their login using this SoP.

## यूसी के लिए बीएफएल फंड को वापस / स्थानांतरित करने की प्रक्रिया

चरण -1: अपने कार्यालय के लिए क्रेडेंशियल्स का उपयोग करके बीएफएल पोर्टल पर लॉगिन करें।

Khadi In Ministry of Micro, Small and Medium Enterprises **Backward & Forward Linkages under PMEGP (B&F)** HOME UPDATE PERFORMANCE FO REPORT PHYSICAL VERIFICATION OILINE EDP PAYMENT OILINE UC FUND DETAILS USER MANUAL CHANGE PASSWORD LOGOUT Himachal Pradesh HIMACHAL PRADESH 2022-23 3460760 (1) Grant Received From H.O (3) 7651000 Grant Received From ZO/SO/DO (4) Total Grant Received (3+4) Total Availble Funds 1111176 (5) (6) Refunded to HO Transfered to Z0/S0/D0 (7) Total Refund/Transfer (6+7) Enter Int. Refunded to HO in penditure incurred during the Year

अद्यतन यूसी पर, निम्न स्क्रीन दिखाई देगी:

#### नोट:

- केवल नंबर 2 और 8 यानी ब्याज विवरण यहां अपडेट किया जा सकता है।
- आपके कार्यालय द्वारा प्रस्तुत पिछले वर्ष के यूसी के अनुसार ओपनिंग बैलेंस अंतिम शेष राशि है।
- एचओ से प्राप्त अनुदान डीटीई द्वारा अपडेट किया जाता है। पीएमईजीपी
- जेडओ/एसओ/डीओ से प्राप्त अनुदान को संबंधित कार्यालय द्वारा अपडेट किया जाना है जिसने आपके कार्यालय को धनराशि हस्तांतरित की है। यदि प्रतिबिंबित नहीं होता है, तो कृपया प्रेषण कार्यालय से अनुरोध करें कि वे नीचे दिए गए चरणों के अनुसार इसे अपडेट करें।
- आपके कार्यालय द्वारा विभिन्न गतिविधियों के तहत बुकिंग पर व्यय स्वचालित रूप से अपडेट हो जाता है।
- अन्य फ़ील्ड की स्वचालित गणना की जाती है।

#### चरण -2: फंड विवरण पर क्लिक करें

|                                                                                                    |                                                                                                    | Ministry of Micro, Small and M       | ledium Enterprises,                                               | Khadi Ind             |  |  |
|----------------------------------------------------------------------------------------------------|----------------------------------------------------------------------------------------------------|--------------------------------------|-------------------------------------------------------------------|-----------------------|--|--|
| Backwar                                                                                                    | d & Forwa                                                                                                    | ard Link                             | ages under Pl                                                     | MEGP (B&F)            |  |  |
| HOME 2022-23                                                                                                    | UPDATE PERFORMANCE FO REPORT Pr<br>Himachal Pradesh                                                                                                    | AVSICAL VERIFICATION ONLINE EDP PAYM | ENT ONLINE UC FUND DETAILS USER MANUAL CHANGE<br>HIMACHAL PRADESH | PASSWORD LOGOUT North |  |  |
| UC for the year 2022-23                                                                                                    |                                                                                                    |                                      |                                                                   |                       |  |  |
| OF FICE NAME<br>Himachal Pradesh                                                                                           | Update UC<br>Update UC                                                                                                    | UC Download<br>Generate UC           | View JC Delete                                                    | Forward UC to HO      |  |  |
| Step 1<br>Update details of interest earned during th<br>Step 2 Generate UC<br>Generate UC & Verify the details as per acc | Step 1 Update details of interest earned during the year and interest remittance to HO. All other details are auto populated based on details in "Update Performance" Tab.   Step 2 Generate UC<br>Generate UC Conservate UC Conservate UC </td |                                      |                                                                   |                       |  |  |
| Step 2 Upload Signed & stamped UC. Check the do<br>Step 4<br>Forward the uploaded UC to HO.                                | tails under view.                                                                                                    |                                      |                                                                   |                       |  |  |

चरण 3: नीचे दिखाई गई विंडो पर नया जोड़ें पर क्लिक करें

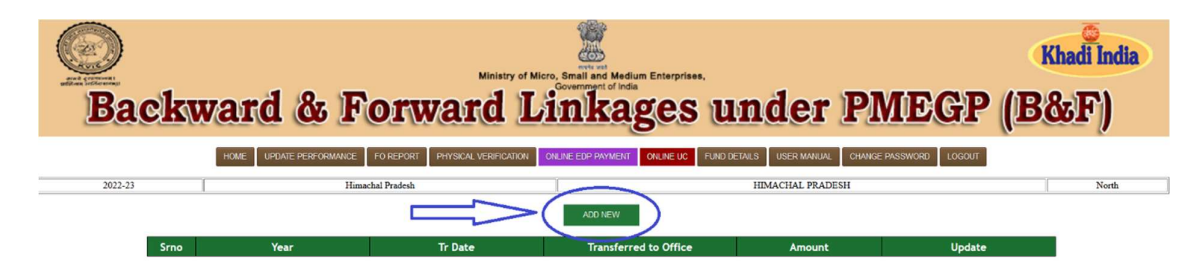

### चरण 4: नीचे दी गई विंडो के रूप में पॉप-अप होगा

|                                                                                                    |                                        |                                     |       |             | Khadi India    |
|----------------------------------------------------------------------------------------------------|----------------------------------------|-------------------------------------|-------|-------------|----------------|
| And a contraction of the second second secon | 🍓 Mozilla Firefox                      |                                     | - 0   | ×           |                |
| Backward &                                                                                                    | 🕅 ि 🗝 https://kviconline.gov.in/pmegpe | eportal/bnf_202223/releaasertfo.jsp | 67% 🖒 | <b>EGP</b>  | ( <b>B</b> &F) |
|                                                                                                    | Himachal Pradesh HIMA                  | North                               |       |             |                |
| HOME UPDATE PE                                                                                                    | B.F.LIN                                | KAGES FUND TRANSFER                 |       | WORD LOGOUT |                |
|                                                                                                    | Year                                   | 2022-23                             |       |             |                |
| 2022-23                                                                                                    | Transaction Date                       | Transaction Date                    |       |             | North          |
|                                                                                                    | Transaction Amount                     | Transaction Amount                  |       |             |                |
|                                                                                                    | Transaction Details                    | Transaction Details                 |       |             |                |
| Srno Year                                                                                                    | Transfer from Office                   | Himachal Pradesh                    |       | Update      |                |
|                                                                                                    | Transfer To Office                     | Select Office                       |       |             |                |
|                                                                                                    | Reference No                           | Lakshadweep                         |       |             |                |
|                                                                                                    | Date                                   | Puducherry<br>TN-Madurai,00         |       |             |                |
|                                                                                                    | From Account No                        | Tamil Nadu                          |       |             |                |
|                                                                                                    | To Account No                          | Telangana                           |       |             |                |
|                                                                                                    |                                        | Demon And Dia                       |       |             |                |
|                                                                                                    | Remarks if any                         | Gos                                 |       |             |                |
|                                                                                                    |                                        | Gujarat                             |       |             |                |
|                                                                                                    |                                        | Moharashtra                         |       |             |                |
|                                                                                                    |                                        | Meherastra, Negpuç DO               |       |             |                |
|                                                                                                    |                                        | HO Central Office Mumbai            |       |             |                |
|                                                                                                    |                                        |                                     |       |             |                |
|                                                                                                    |                                        |                                     |       |             |                |

चरण 5: सभी विवरण दर्ज करें और सहेजें। रिफंड यूसी नाउ अपडेट में दिखाई देगा।

- यह एचओ को रिफंड के साथ-साथ आपके कार्यालय से जेडओ / एसओ / डीओ में स्थानांतरण के लिए लागू है।
- यदि आपके कार्यालय को अन्य ZO/SO/DO से प्राप्त हुआ है, तो धनराशि आपके लॉगिन में प्राप्त अनुदान फॉर्म ZO/SO/DO में तभी दिखाई देगी जब दूसरे कार्यालय ने इस एसओपी का उपयोग करके अपने लॉगिन में धन हस्तांतरित किया हो।